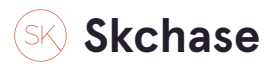

## Go to your hotel's SK Chase site

Alternatively, go directly to the following link: <a href="https://p4.skchase.com/giftapp#/login">https://p4.skchase.com/giftapp#/login</a>

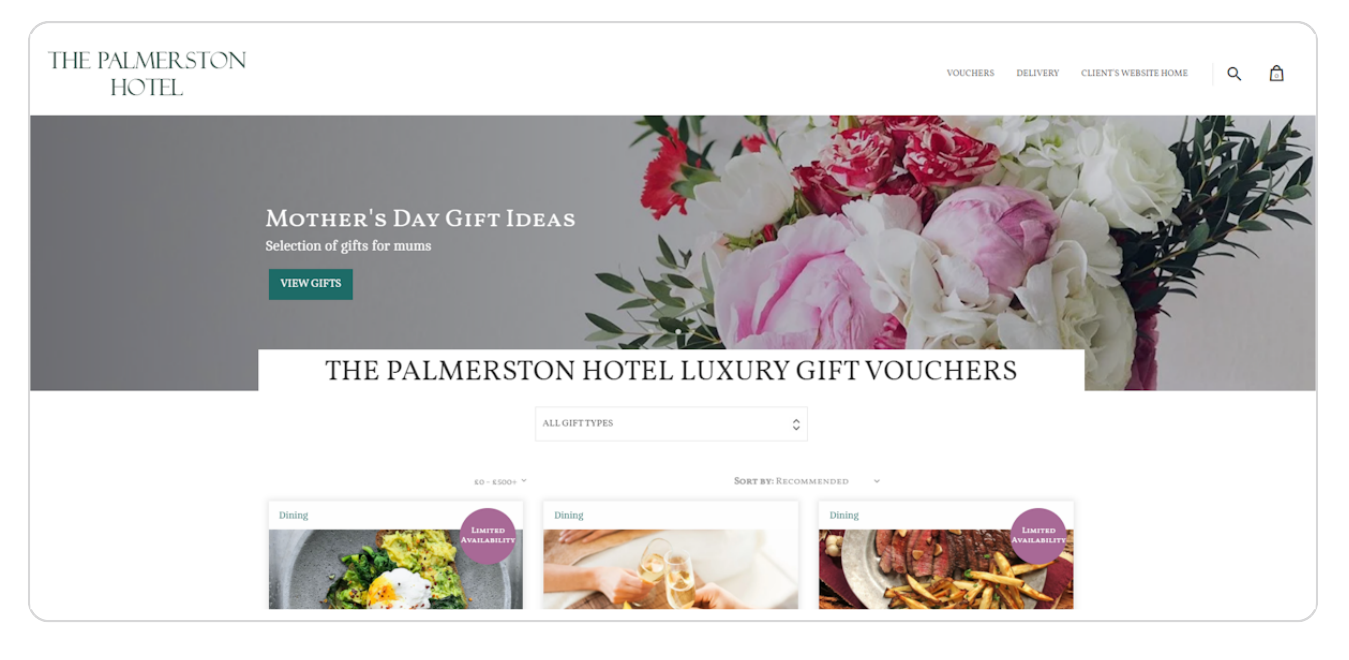

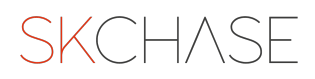

### Scroll down, and click on LOGIN

Alternatively, go directly to the following link: <u>https://p4.skchase.com/giftapp#/login</u>

| The Palmerston Hotel              | TERMS  |
|-----------------------------------|--------|
|                                   | COOKIE |
|                                   | PRIVAC |
|                                   | VOUCH  |
|                                   | СНЕСК  |
|                                   |        |
| © 2023 The Palmerston Hotel LOGIN |        |

### STEP 3

# Type in your Username and Password, and click on LOGIN

| SK Chase Gift A                     | pp Admin Login      |
|-------------------------------------|---------------------|
| Username                            |                     |
| Your username is usually your email |                     |
| Password                            |                     |
| Enter your password                 |                     |
|                                     | Show password       |
| Login                               | Forgotten password? |

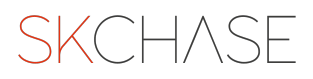

## Once you have logged in, make sure you are on the MANAGEMENT tab

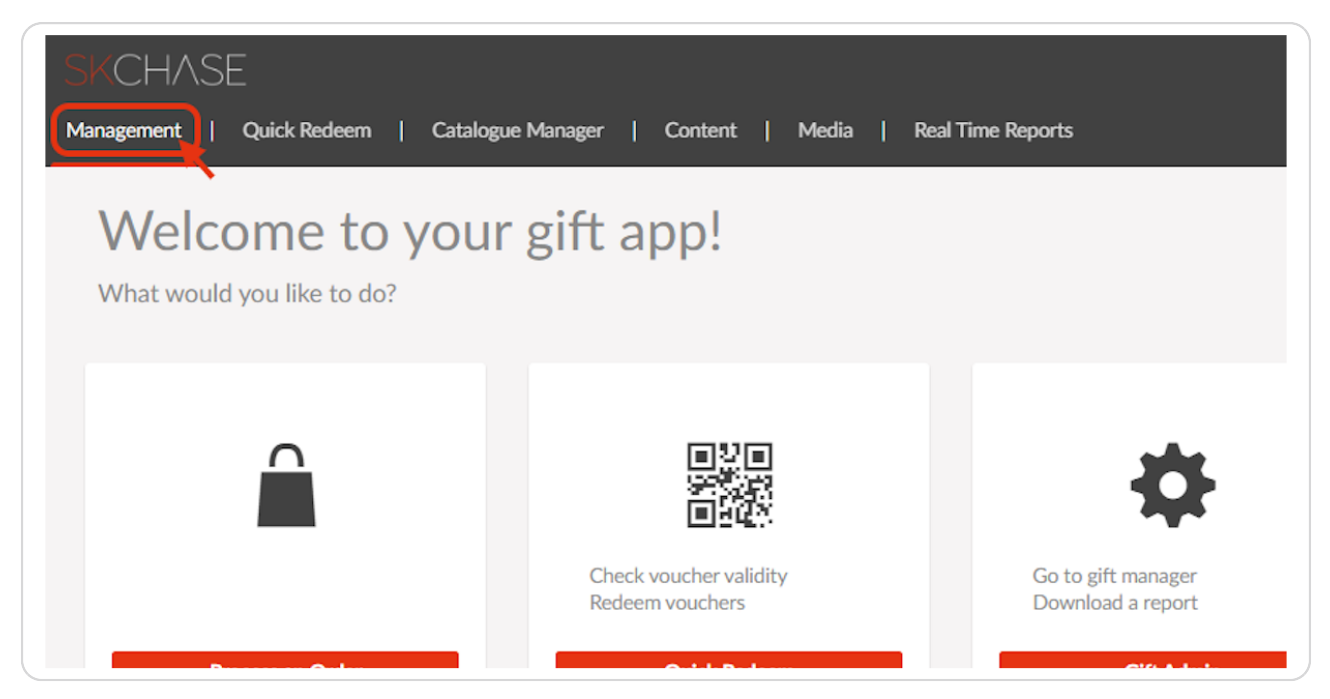

#### **STEP 5**

## Click on GIFT ADMIN

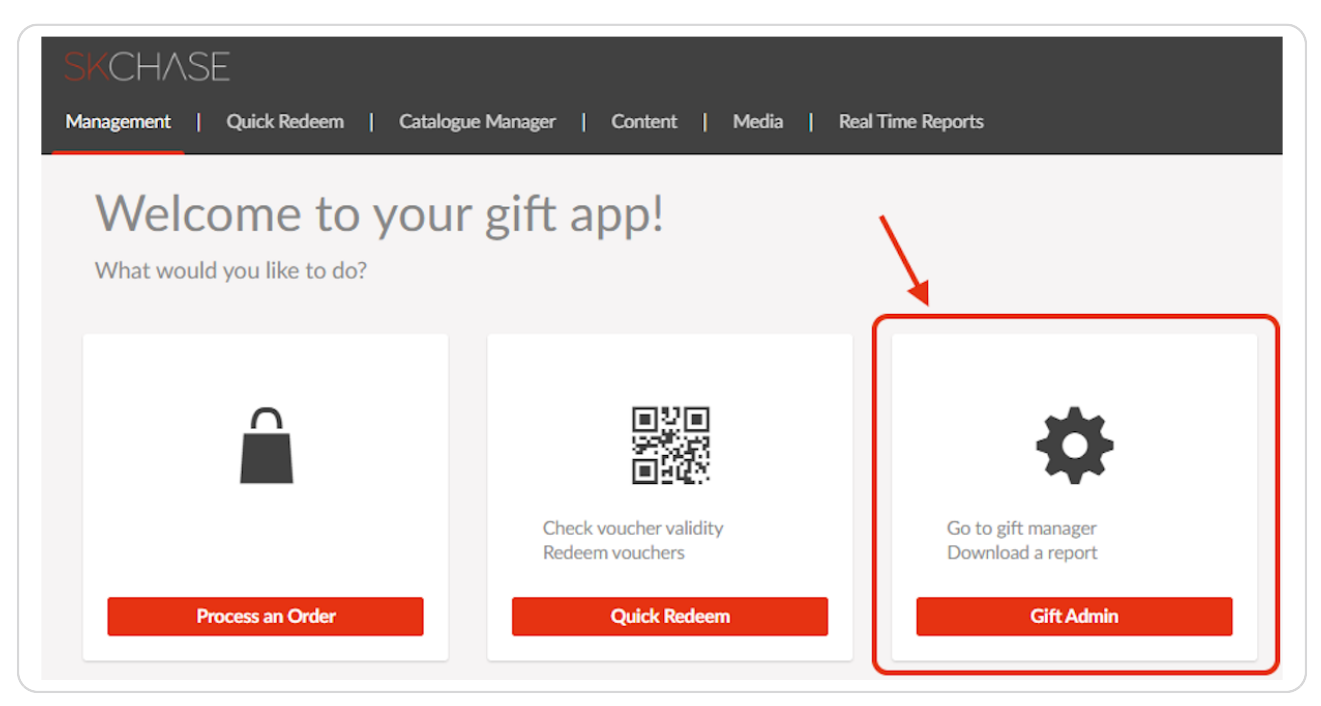

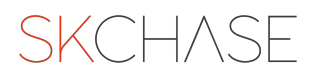

# You are now in Gift Manager!

| Gift Manager | Reports       | My Account     | Logout |  |
|--------------|---------------|----------------|--------|--|
| Gift Mana    | ager @        |                |        |  |
|              | -             |                |        |  |
| Sellers      |               | [              | ~      |  |
| Order ID     |               |                |        |  |
| Item ID      |               |                |        |  |
| From Date    |               |                |        |  |
| To Date      |               |                |        |  |
| The maximum  | date range is | 120 days       |        |  |
| Search Term  |               |                |        |  |
| Search Field |               | Buyer's Surnam | e 🗸    |  |
|              |               |                |        |  |
| 9            | SEARCH        |                |        |  |

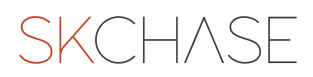

SKCH/SE